Accedir al resum de declaracions de la renda.

Comprovar l'import que apareix com a "Reduccions de la base imposable general". Aquest import ha de coincidir amb l'import que apareix al teu certificat "PPSEIRPF\_24", que trobaràs penjat a l'aplicació de nomina.

Si l'import no coincideix, seguir els següents passos:

1- Clicar sobre l'import que apareix a la casella "Reducciones de la base imponible general"

|                                                                                  | A Presentar declaración |
|----------------------------------------------------------------------------------|-------------------------|
|                                                                                  | ► Ver datos fiscales    |
|                                                                                  | Tista previa            |
|                                                                                  |                         |
| · · · · · · · · · · · · · · · · · · ·                                            |                         |
| Resultado de la declaración     Dendimientos del trabajo                         |                         |
| Total ingresos integros computables                                              |                         |
| Pandimianto neto                                                                 |                         |
| Pendimiento neto reducido                                                        |                         |
| Race imposible general                                                           |                         |
| Descrimponible general     Deducciones de la base imponible general              |                         |
| Por aportaciones y contribuciones a sistemas d<br>(régimen general).             | le previsión social     |
| Base liquidable general                                                          |                         |
| 🛥 Base liquidable general sometida a gravame                                     | en                      |
| Base imponible del ahorro                                                        |                         |
| Base liquidable del ahorro                                                       |                         |
| Se Mínimo personal y familiar                                                    |                         |
| Mínimo personal y familiar. Parte estatal                                        |                         |
| Mínimo personal y familiar. Parte autonómica                                     |                         |
| S Cuota íntegra                                                                  |                         |
| Cuota íntegra estatal                                                            |                         |
| Cuota integra autonómica                                                         |                         |
|                                                                                  |                         |
| Suma de deducciones autonómicas                                                  |                         |
| 👄 Cuotas                                                                         |                         |
| Cuota líquida estatal                                                            |                         |
| Cuota líquida autonómica                                                         |                         |
| Cuota líquida estatal incrementada                                               |                         |
| Cuota líquida autonómica incrementada                                            |                         |
| Cuota líquida incrementada total                                                 |                         |
| Securitaria de la autoliquidación                                                |                         |
| Setenciones y demás pagos a cuenta                                               |                         |
| Por rendimientos del trabajo                                                     |                         |
| Suota diferencial                                                                |                         |
| Deducción por maternidad                                                         |                         |
| Deducción por maternidad. Incremento por ga                                      | stos en guardería       |
| Deducción por descendientes con discapacida:                                     | d a cargo               |
| Deducción por ascendientes con discapacidad                                      | a cargo                 |
| Deducción por cónyuge no separado legalment<br>discapacidad                      | te con                  |
| Deducción por familia numerosa<br>Deducción por ascendiente con dos hijos sin de | erecho a                |
| anualidades por alimentos                                                        |                         |

## 2-Cliclar sobre el llapis per editar

| Printing Guter IM                                                                                                    | [assa]   | DECI ADAUTE |   |
|----------------------------------------------------------------------------------------------------|----------|-------------|---|
| Contribuyente que realiza, o a quien se imputan, las aportaciones y contribuciones                                                                                                    | 0462     | DECLARANTE  |   |
| cesos pendientes de reducir procedentes de los ejercicios 2019 a 2023                                                                                                    |          |             |   |
| Aportaciones individuales y contribuciones empresariales (excepto los derivados de contribuciones<br>empresariales a seguros colectivos de dependencia (Cumplimente el anexo C.3)                                                                                                    | 0463     |             |   |
| Excesos derivados de contribuciones empresariales a seguros colectivos de dependencia (Cumplimente e<br>anexo C.3)                                                                                                    | 0464     |             |   |
| ortaciones y contribuciones del ejercicio 2024                                                                                                    |          |             |   |
| Aportaciones del trabajador, salvo las consignadas en [0438] y [0426]                                                                                                    | 0465     |             |   |
| Aportaciones efectuadas por la empresa que deriven de una decisión del trabajador                                                                                                    | 0438     |             |   |
| Aportaciones del trabajador al plan de pensiones de empleo, mutualidad de previsión social o plan de<br>previsión social empresarial, siempre que se hayan efectuado contribuciones empresariales                                                                                                    | 0426     |             |   |
| Contribuciones empresariales a sistemas de previsión social, excepto las realizadas a seguros colectivos<br>de dependencia y las aportaciones de empresarios individuales a sistemas de previsión social                                                                                                    | 0427     | 1.256,08    | 2 |
| Aportaciones de trabajadores por cuenta propia o autónomos, empresarios individuales o profesionales                                                                                                    | 0499     |             |   |
| Contribuciones a seguros colectivos de dependencia                                                                                                    | 0466     | L]          |   |
| NIF del empleador       0397       00866001A       Si no tiene NIF, marque con una "X"       0382       □         Si los rendimientos íntegros del trabajo de este empleador en el ejercicio son iguales o inferiores a 60.000 €, marque con una "X"       0383       □         Importes con derecho a reducción ( [0463] + [0464] + [0465] + [0438] + [0426] + [0427] + [0499] + [0466] ) | aut 7    |             |   |
| (Límite máximo artículo 52 de la Ley del Impuesto)                                                                                                    | 0407     | 1.230,00    |   |
| Total con derecho a reducción                                                                                                    | 0468     | 1.256,08    |   |
|                                                                                                    |          | O Más info  |   |
| ortaciones a sistemas de previsión social de los que es partícipe, mutualista o titular el cónyuge del co                                                                                                    | ontribuy | vente       |   |
| Excesos pendientes de reducir procedentes de los ejercicios 2019 a 2023                                                                                                    | 0437     |             |   |
| Aportaciones del ejercicio 2024                                                                                                    | 0428     |             |   |
|                                                                                                    | -        |             |   |

## 3-Cliclar sobre el llapis per editar

| Aportaciones a Sistemas de Previsión Social (Régimen General)                                                                                                    | Declarante                                                                                                    |
|----------------------------------------------------------------------------------------------------|----------------------------------------------------------------------------------------------------|
| ccesos de años anteriores pendientes de reducción:                                                                                                    |                                                                                                    |
| Excesos de 2019 a 2023 pendientes de reducir por aportaciones individuales y contri<br>empresariales, excepto por contribuciones empresariales a seguros colectivos de de                                                                                                    | ependencia                                                                                                    |
| Excesos de 2019 a 2023 pendientes de reducir por contribuciones empresariales a se<br>colectivos de dependencia                                                                                                    | eguros                                                                                                    |
| Apartaciones del contribuyente y contribuciones empresariates crectuladas en 2024                                                                                                    | ·                                                                                                    |
| Aportaciones (salvo las consignadas en otros apartados específicos)                                                                                                    |                                                                                                    |
| Aportaciones efectuadas por la empresa que deriven de una decisión del trabajador                                                                                                    | • []4                                                                                                    |
| Aportaciones del trabajador al plan de pensiones de empleo, mutualidad de previsio<br>plan de previsión social empresarial, siempre que se hayan efectuado contribucione<br>empresariales                                                                                                    | ón social o                                                                                                    |
| Contribuciones empresariales a sistemas de previsión social, excepto las realizadas<br>colectivos de dependencia y las aportaciones de empresarios individuales a sistema<br>previsión social                                                                                                  | a seguros<br>as de 1.256,08                                                                                         |
| Aportaciones de trabajadores por cuenta propia o autónomos, empresarios individu<br>profesionales (*)                                                                                                    | uales o                                                                                                    |
| Contribuciones empresariales a seguros colectivos de dependencia: importe imputa<br>contribuyente y cantidades aportadas por la empresa que deriven de una decisión o<br>trabajador                                                                                                    | ado al<br>del                                                                                                    |
| (*) Son aportaciones de trabajadores por cuenta propia o autónomos, empresarios i<br>siguientes:                                                                                                    | individuales o profesionales las                                                                                    |
| <ul> <li>Aportaciones a los planes de pensiones sectoriales realizadas por trabajadores p<br/>adhieran a dichos planes por razón de su actividad.</li> </ul>                                                                                                    | or cuenta propia o autónomos que se                                                                                 |
| - Aportaciones a los planes de pensiones de empleo simplificados de trabajadores                                                                                                    | s por cuenta propia o autónomos.                                                                                    |
| <ul> <li>Aportaciones propias que el empresario individual o profesional realice a planes<br/>sea promotor y, además, partícipe o a Mutualidades de Previsión Social de las que<br/>realice a planes de previsión social empresarial o seguros colectivos de dependen<br/>asegurado</li> </ul> | de pensiones de empleo, de los que<br>e sea mutualista, así como las que<br>cia de los que, a su vez, sea tomador y |

4-Cliclar sobre el llapis per editar

| Aportaciones y contribuciones em | presariales a planes de pensiones de empleo          |        |
|----------------------------------|------------------------------------------------------|--------|
| Aportaciones y contribuciones em | presariales a mutualidades de previsión social       |        |
| Aportaciones y contribuciones em | presariales a planes de previsión Social empresarial | 5,08 4 |
|                                  |                                                      |        |
|                                  |                                                      |        |

|          | Aportaciones y contribuciones empresariales a planes de previsión social empresarial         | Modalidad<br>Declarante |
|----------|----------------------------------------------------------------------------------------------|-------------------------|
| P        | lanes de previsión social empresarial 1 de 1 🔊 Alta Planes de previsión social empresarial 🧃 | I <  ▶ <b>&gt;  ×</b>   |
| N        | IIF del empleador                                                                            | 6001A                   |
| Si<br>di | i el empleador no tiene NIF español, indique el Número de Identificación en el país          |                         |
| A        | pellidos y nombre o razón social del empleador                                               | EGI OF.METGES BARCELONA |
| ln<br>ej | ndique si los rendimientos íntegros del trabajo procedentes de este empleador en el          | ]                       |
| A        | portaciones efectuadas por la empresa que deriven de una decisión del trabajador             |                         |
| A        | portaciones del trabajador                                                                   | <u>[</u> ]              |
| С        | iontribuciones del promotor                                                                  | 1256,08                 |
|          |                                                                                              |                         |
|          | 🜍 Aceptar 🛛 🔇 Cancelar                                                                       |                         |

6- Modificar manualment l'import que surt a la casella "Contribucions del promotor", per l'import que apareix al teu certificat "PPSEIRPF\_24".

| Planes de previsión social empresarial 1 de 1 🔊 Alta Planes de previsión so                                                            | ocial empresarial 🚽 🖌 🕨 😰 🗙 |
|----------------------------------------------------------------------------------------------------|-----------------------------|
| VIF del empleador                                                                                                    | Q0866001A                   |
| Si el empleador no tiene NIF español, indique el Número de Identificación<br>de residencia                                             | en el país                  |
| Apellidos y nombre o razón social del empleador                                                                                        | COLLEGI OF.METGES BARCELONA |
| ndique si los rendimientos íntegros del trabajo procedentes de este emple<br>ejercicio son iguales o inferiores a 60.000 euros (Si/No) | eador en el                 |
| Aportaciones efectuadas por la empresa que deriven de una decisión del tr                                                              | rabajador                   |
| Aportaciones del trabajador                                                                                                    |                             |
| ontribuciones del promotor                                                                                                    | 628,04                      |

## Continuar

|                                                                                                    | Verificar datos                                                                                                    | X                                                                                                    |
|----------------------------------------------------------------------------------------------------|----------------------------------------------------------------------------------------------------|----------------------------------------------------------------------------------------------------|
| Aportaciones a Sistemas de Prev                                                                                                    | El importe de las contribuciones                                                                                                    | Hodalidad<br>Declarante                                                                                                   |
| Excesos de años anteriores pendien<br>Excesos de 2019 a 2023 pendiente<br>empresariales, excepto por contri<br>Excesos de 2019 a 2023 pendiente<br>colectivos de dependencia<br>Aportaciones del contribuyente y co | social reflejado en el apartado de los<br>rendimientos del trabajo (casilla 8) n<br>coincide con el importe reflejado en<br>apartado de las aportaciones a<br>sistemas de previsión social por este<br>mismo concepto (casilla 427). En<br>ambas casillas debe consignarse el<br>mismo importe | o<br>el pnes<br>fencia                                                                                                    |
| Aportaciones (sano las consignad                                                                                                    |                                                                                                    |                                                                                                    |
| Aportaciones electuadas por la el<br>Aportaciones del trabajador al pla<br>plan de previsión social empresar<br>empresariales                                                                                       | ui, siempre que se nayan erectuado contribucio                                                                                                    | ciato                                                                                                    |
| Contribuciones empresariales a s<br>colectivos de dependencia y las a<br>previsión social                                                                                                    | istemas de previsión social, excepto las realizad<br>portaciones de empresarios individuales a siste                                                                                                    | as a seguros<br>mas de 628.04                                                                                             |
| Aportaciones de trabajadores por<br>profesionales (*)                                                                                                    | cuenta propia o autónomos, empresarios indiv                                                                                                    | duales o                                                                                                    |
| Contribuciones empresariales a s<br>contribuyente y cantidades aport<br>trabajador                                                                                                    | eguros colectivos de dependencia: importe imp<br>adas por la empresa que deriven de una decisió                                                                                                    | n del                                                                                                    |
| (*) Son aportaciones de trabajado<br>siguientes:                                                                                                    | res por cuenta propia o autónomos, empresario                                                                                                    | rs individuales o profesionales las                                                                                       |
| <ul> <li>Aportaciones a los planes de p<br/>adhieran a dichos planes por ra</li> </ul>                                                                                                    | ensiones sectoriales realizadas por trabajadore<br>zón de su actividad.                                                                                                    | s por cuenta propia o autónomos que se                                                                                    |
| - Aportaciones a los planes de p                                                                                                    | ensiones de empleo simplificados de trabajado                                                                                                    | res por cuenta propia o autónomos.                                                                                        |
| <ul> <li>Aportaciones propias que el el<br/>sea promotor y, además, partici<br/>realice a planes de previsión so<br/>asegurado</li> </ul>                                                                           | mpresario individual o profesional realice a plan<br>pe o a Mutualidades de Previsión Social de las o<br>cial empresarial o seguros colectivos de depend                                                                                                    | es de pensiones de empleo, de los que<br>ue sea mutualista, así como las que<br>encia de los que, a su vez, sea tomador y |

Clicar a "Apartados declaración" per accedir a "Rendimientos del Trabajo (sous, nomines, pensions, etc.).

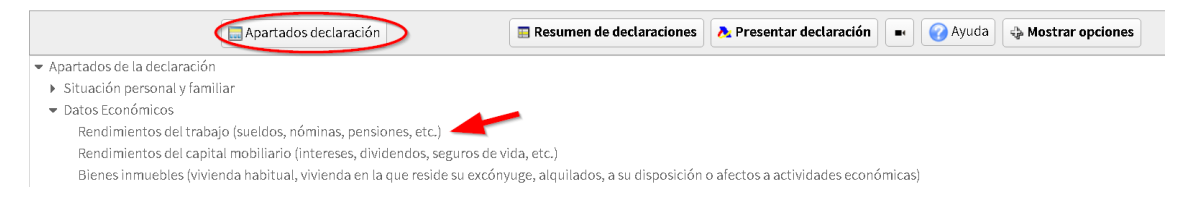

7- Clicar sobre el llapis de la casella 8.

|                      | Apartados declaración                                                                 | 📰 Resumen de declara                                                    | ciones + Presentar declaració                                           | n 🔹 🕜 Ayuda        | - Ocultar opciones                        |   |
|----------------------|---------------------------------------------------------------------------------------|-------------------------------------------------------------------------|-------------------------------------------------------------------------|--------------------|-------------------------------------------|---|
|                      | 🛗 Datos personales 🕥 Datos fiscales                                                   | Q Buscar casilla Notas                                                  | Validar @Guardar                                                        |                    | 6/54 🕨 💌                                  |   |
| imientos del trabajo |                                                                                       |                                                                         |                                                                         |                    |                                           |   |
|                      |                                                                                       |                                                                         |                                                                         |                    |                                           |   |
|                      | Contribuyente que obtiene los re                                                      | odimientos                                                              |                                                                         | 0001 DE            | CLARANTE                                  |   |
|                      | En el caso de los rendimientos de                                                     | erivados de la cesión de la explot                                      | ación de los derechos de autor, si o                                    | pta por            |                                           |   |
|                      | imputar el anticipo a cuenta de lo<br>Retribuciones dinerarias (incluida              | is mismos a medida que vayan d<br>as las pensiones compensatorias       | evengándose los derechos, marque<br>y anualidades por alimentos no ex   | entas).            |                                           |   |
|                      | Importe integro                                                                       |                                                                         |                                                                         | [0003]             | 32.411,51                                 |   |
|                      | Valora                                                                                | ción Ingress                                                            | is a cuenta ing. a cuen                                                 | ta repercutidos    | Importe integro<br>([0004]+[0005]-[0006]) |   |
|                      | Retribuciones<br>en especie                                                           | / 0005                                                                  | 2 0005                                                                  | / 0007             |                                           |   |
|                      | (excepto las contribuciones emor                                                      | resariales imputadas que deban                                          | consignance en las casillas (00051 v)                                   | (*) (19000         | - Defined                                 |   |
|                      | (*) En el caso de retribución en es                                                   | specie derivada de la entrega de                                        | acciones o participaciones de una e                                     | mpresa             |                                           |   |
|                      | emergente a las que se refiere la l<br>Contribuciones emoresariales a r               | Ley 28/2022, de 21 de diciembre<br>planes de pensiones, planes de n     | (Cumplimente el anexo C.1)<br>revisión social empresarial y mutua       | lidades en .       |                                           |   |
|                      | de previsión social (excepto a seg                                                    | guros colectivos de dependencia                                         | . Importes imputados al contribuye                                      | ente 0008          | 1.256,00                                  |   |
|                      | Cantidades aportadas por la emp<br>mutualidades de previsión social<br>del trabajador | rresa a planes de pensiones, plan<br>( (excepto a seguros colectivos de | es de previsión social empresarial<br>dependencia), que derive de una o | v<br>tecisión 0024 |                                           |   |
|                      | Contribuciones empresariales a s                                                      | eguros colectivos de dependenc                                          | ia. Importes imputados al contribu                                      | yente y 0009       |                                           |   |
|                      | Aportaciones al patrimonio prote                                                      | rela que deriver de una decidor<br>rgido de personas discapacitadar     | s del que es titular el contribuyente.                                  | Importe Inntal     |                                           |   |
|                      | computable                                                                            |                                                                         |                                                                         | 0011               |                                           |   |
|                      | Reducciones (articulo 18, apartad                                                     | tos 2 y 3, y disposiciones transito                                     | rias 11.°, 12.° y 25.° de la Ley del Imp                                | ouesto)            | June                                      |   |
|                      | Total ingresos integros computa                                                       | ables ( [0003] + [0007] + [0008] +                                      | [0024] +[0009] + [0010] - [0011] )                                      | 0012               | 31.667,59                                 |   |
|                      | Cotizaciones a la Seguridad<br>por derechos pasivos y cotiz                           | Social o a mutualidades generale<br>taciones a los colegios de huérfar  | es obligatorias de funcionarios, det<br>los o entidades similares       | racciones 0013     | 2.034,83                                  |   |
|                      | Cuotas satisfechas a sindicat                                                         | tos                                                                     |                                                                         | 0014               | 1                                         |   |
|                      | Cuotas satisfechas a colegio<br>anuales)                                              | s profesionales (si la colegiación                                      | es obligatoria y con un máximo de                                       | 500 euros 0015     |                                           |   |
|                      | Gastos de defensa jurídica d<br>anuales                                               | erivados directamente de litigios                                       | con el empleador (máximo 300 eu                                         | 0016               |                                           | ~ |
|                      | Rendimiento neto previo (10013                                                        |                                                                         |                                                                         | 0017               | 29 632 76                                 | P |

8- Modificar manualment la casella per indicar l'import que apareix al teu certificat.

| Rendimientos de trabajo                                                                                                    |                                        | Modalidad<br>Declarante                                        |
|----------------------------------------------------------------------------------------------------|----------------------------------------|----------------------------------------------------------------|
| Si alguno de los rendimientos deriva de la cesión de l<br>Si asilla si opta por imputar el anticipo a cuenta de los<br>derechos | a explotación de lo<br>mismos a medida | os derechos de autor, marque la<br>que se vayan devengando los |
| ndimiento 1 de 1 🔊 Alta Rendimiento 🚽 🚽 🕨                                                                                       | ×                                      |                                                                |
| Ingresos                                                                                                    |                                        |                                                                |
| RETRIBUCIONES DINERARIAS                                                                                                    |                                        | GASTOS DEDUCIBLES                                              |
| Importe integro                                                                                                    | 30.411,51                              | Seguridad Social y otros 2.034,85                              |
| Retención                                                                                                    | 5.023.91                               | Cuotas satisfechas a                                           |
|                                                                                                    |                                        | Sindicatos                                                     |
| RETRIBUCIONES EN ESPECIE                                                                                                    |                                        | cuotas a colegios                                              |
| Valoración                                                                                                    | r                                      | Gastos de defensa jurídica                                     |
| Ingreso a cuenta                                                                                                    |                                        |                                                                |
| ingreso a cuenta                                                                                                    | L                                      | REDUCCIONES                                                    |
| ingreso a cuenta que le ha sido repercutido                                                                                     |                                        | Reducciones rdtos.                                             |
| Si percibe una retribución en especie no exenta y                                                                               |                                        | v 3 v DT 11 12 v 25 de Lev                                     |
| pendiente de imputación derivada de la entrega                                                                                  |                                        | I.R.P.F.)                                                      |
| de acciones o participaciones de una empresa                                                                                    |                                        | Reducción rdtos acogidos al                                    |
| emergente, marque la casilla                                                                                                    |                                        | régimen fiscal "XXXVII Copa                                    |
|                                                                                                    |                                        | América Barcelona" (D.F. 36ª de                                |
|                                                                                                    |                                        | la Ley 31/2022 de PGE-2023)                                    |
| lanes de Pensiones                                                                                                    |                                        |                                                                |
|                                                                                                    |                                        | · 📥 ·                                                          |
| 1) Contribuciones empresariales a planes                                                                                        | 628,04                                 | 8                                                              |
| be pensiones y a moruandades ( )                                                                                                |                                        | · · · · · · · · · · · · · · · · · · ·                          |
|                                                                                                    |                                        | Datos adicionales                                              |
| Régimen de reducción de la base imponible                                                                                       |                                        | Trabajadores activos con                                       |
|                                                                                                    | 1 -                                    | discapacidad                                                   |
|                                                                                                    |                                        | Contribuyentes desempleados                                    |
|                                                                                                    |                                        | e inscritos en la oficina de                                   |
| 2) Cantidades aportadas por la empresa que deriven                                                                              | (j)                                    | empleo que hayan aceptado un                                   |
| el anno antes alter antes her la sulfress das periori                                                                           |                                        | puesto de trabajo que hubiera                                  |

| Contribuyente que obtiene los rendimientos                                                                                                    | 0001 DECLARANTE                                  |
|----------------------------------------------------------------------------------------------------|--------------------------------------------------|
| En el caso de los rendimientos derivados de la cesión de la explotación de los derechos de autor, si opta por<br>imputar el anticipo a cuenta de los mismos a medida que vayan devengándose los derechos, marque una X              | 0002                                             |
| Retribuciones dinerarias (incluidas las pensiones compensatorias y anualidades por alimentos no exentas).<br>Importe íntegro                                                                                                    | <b>0003</b> 30.411,51                            |
| Valoración Ingresos a cuenta Ing. a cuenta reperc                                                                                                    | Importe íntegro<br>utidos ([0004]+[0005]-[0006]) |
| Retribuciones<br>en especie 0004 0005 0006 0006                                                                                                    | / 0007                                           |
| (excepto las contribuciones empresariales imputadas que deban consignarse en las casillas [0008] y [0009]) (*                                                                                                    | )                                                |
| (*) En el caso de retribución en especie derivada de la entrega de acciones o participaciones de una empresa<br>emergente a las que se refiere la Ley 28/2022, de 21 de diciembre (Cumplimente el anexo C.1)                        |                                                  |
| Contribuciones empresariales a planes de pensiones, planes de previsión social empresarial y mutualidades<br>de previsión social (excepto a seguros colectivos de dependencia). Importes imputados al contribuyente                 | <b>0008</b> 628,04                               |
| Cantidades aportadas por la empresa a planes de pensiones, planes de previsión social empresarial y<br>mutualidades de previsión social (excepto a seguros colectivos de dependencia), que derive de una decisión<br>del trabajador | 0024                                             |
| Contribuciones empresariales a seguros colectivos de dependencia. Importes imputados al contribuyente y cantidades aportadas por la empresa que deriven de una decisión del trabajador                                              |                                                  |
| Aportaciones al patrimonio protegido de personas discapacitadas del que es titular el contribuyente. Importe<br>computable                                                                                                    |                                                  |
| Reducciones (artículo 18, apartados 2 y 3, y disposiciones transitorias 11.ª, 12.ª y 25.ª de la Ley del Impuesto)                                                                                                    | 0011                                             |
| Total ingresos íntegros computables ( [0003] + [0007] + [0008] + [0024] + [0009] + [0010] - [0011] )                                                                                                    | 0012 31.039,55                                   |
| Cotizaciones a la Seguridad Social o a mutualidades generales obligatorias de funcionarios, detracciones<br>por derechos pasivos y cotizaciones a los colegios de huérfanos o entidades similares                                   | 5 0013 2.034,83 /                                |
| Cuotas satisfechas a sindicatos                                                                                                    | 0014                                             |
| Cuotas satisfechas a colegios profesionales (si la colegiación es obligatoria y con un máximo de 500 euro:<br>anuales)                                                                                                    | 5 0015 🖉                                         |
| Gastos de defensa jurídica derivados directamente de litigios con el empleador (máximo 300 euros<br>anuales)                                                                                                    | 0016                                             |
| Rendimiento neto previo ( [0012] - [0013] - [0014] - [0015] - [0016] )                                                                                                    | 0017 29.004,72                                   |
|                                                                                                    |                                                  |
|                                                                                                    | 20.004.72                                        |

| Suma de rendimientos netos previos (suma de las casillas [0017])                                                                                | 0018 29.004,72 |             |
|----------------------------------------------------------------------------------------------------|----------------|-------------|
| Otros gastos deducibles (*)                                                                                                    | 2.000,00       |             |
| Incremento para contribuyentes desempleados que acepten un puesto de trabajo que exija el traslado<br>de su residencia a un nuevo municipio (*) | 0020           | Información |
| Incremento para trabajadores activos que sean personas con discapacidad (*)                                                                     | 0021           |             |

Accedir a la pagina (26) de les dades fiscals, per comprovar que a la casella 427 surt l'import correcte.

| 🔲 Apartados declaración 🔤 Resumen de declaraciones \lambda Presentar declaración 📼                                                                                                    | Ayuda Cultar opciones                                                                                                    |
|----------------------------------------------------------------------------------------------------|----------------------------------------------------------------------------------------------------|
| 👸 Datos personales 🕥 Datos fiscales 🔍 Buscar casilla 🛛 Notas 🗸 Validar 💣 Guardar                                                                                                    | 4 26 / 54                                                                                                    |
| de la base imponible                                                                                                    |                                                                                                    |
| ar tributación conjunta                                                                                                    |                                                                                                    |
|                                                                                                    | 0461                                                                                                    |
| Reducción para unidades familiares que opten por la tributación conjunta.Importe                                                                                                    |                                                                                                    |
| por aportaciones y contribuciones a sistemas de previsión social                                                                                                    |                                                                                                    |
| Régimen general:                                                                                                    |                                                                                                    |
| Contribuyente que realiza, o a quien se imputan, las aportaciones y contribuciones                                                                                                    | 0462 DECLARANTE                                                                                                    |
| Excesos pendientes de reducir procedentes de los ejercicios 2019 a 2023                                                                                                    |                                                                                                    |
| Aportaciones individuales y contribuciones empresariales (excepto los derivados de contribuciones<br>empresariales a seguros colectivos de dependencia (Cumplimente el anexo C.3)                        | 0463                                                                                                    |
| Excesos derivados de contribuciones empresariales a seguros colectivos de dependencia (Cumplimente<br>anexo C.3)                                                                                         | el 0464                                                                                                    |
| Aportaciones y contribuciones del ejercicio 2024                                                                                                    |                                                                                                    |
| Aportaciones del trabajador, salvo las consignadas en [0438] y [0426]                                                                                                    | 0465                                                                                                    |
| Aportaciones efectuadas por la empresa que deriven de una decisión del trabajador                                                                                                    | 0438                                                                                                    |
| Aportaciones del trabajador al plan de pensiones de empleo, mutualidad de previsión social o plan de<br>previsión social empresarial, siempre que se hayan efectuado contribuciones empresariales        | 0426                                                                                                    |
| Contribuciones empresariales a sistemas de previsión social, excepto las realizadas a seguros colectivos<br>de dependencia y las aportaciones de empresarios individuales a sistemas de previsión social | 628,04                                                                                                    |
| Aportaciones de trabajadores por cuenta propia o autónomos, empresarios individuales o profesionales                                                                                                    | 0499                                                                                                    |
| Contribuciones a seguros colectivos de dependencia                                                                                                    | 0466                                                                                                    |
| NIF del empleador                                                                                                    | ( Production of the second second sec |
| Si los rendimientos íntegros del trabajo de este empleador en el ejercicio son<br>iguales o inferiores a 60.000 €, marque con una "X" 0383                                                               | Información                                                                                                    |
| Importes con derecho a reducción ( [0463] + [0463] + [0465] + [0438] + [0426] + [0427] + [0499] + [0466] )                                                                                               | 628,04                                                                                                    |

Finalment, després dels canvis realitzats, ha d'aparèixer l'import de l'aportació al PPSE modificat, a la casella "Reducciones de la base imponible general"

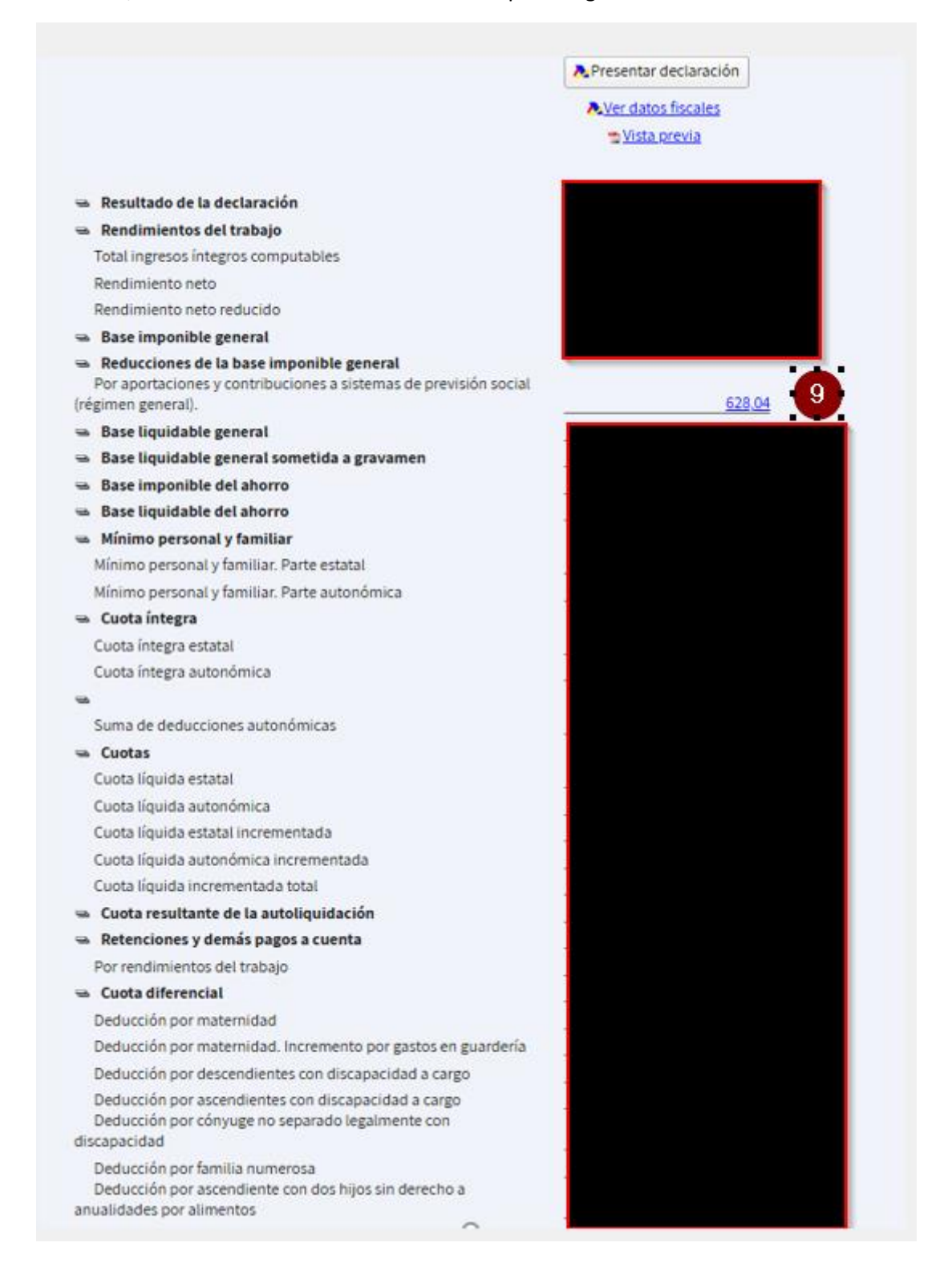